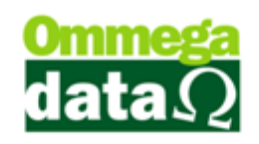

## **Ranking de Produtos**

O ranking de produtos permite analisar os produtos vendidos, o qual vende mais e demais informações sendo possível ainda, gerar gráfico dos dez itens mais vendidos e diversos relatórios.

Para abrir este relatório acesse o módulo Retaguarda clique no menu Gerencial e na opção **Ranking de Produtos**:

|   | Ranking<br>Filtros:<br>Der 1<br>2 nha:<br>Marca: | de Produtos<br>01/02/2015 Até: | 28/0<br>o:<br>0.:<br>Ranking po<br><u>V</u> alor | 2/2015 TK<br>• (4)<br>(7) | © Prod 3) occ<br>Atualiza<br>Ranking por<br>Qtde. | » т<br>м (F5) |                    | 9                 | Tipo de quebra<br>Linha 5 Marca<br>Departamento Grupo<br>Carpo Valor |
|---|--------------------------------------------------|--------------------------------|--------------------------------------------------|---------------------------|---------------------------------------------------|---------------|--------------------|-------------------|----------------------------------------------------------------------|
|   | >Código                                          | Descrição                      | Qtde.                                            | Valor Custo               | Valor Venda                                       | Desconto      | Acréscimo          | Valor Total Custo | Valor Total Venda                                                    |
|   | 2                                                | RADIO SONY CARRO               | 1.000                                            | 117.00                    | 250.00                                            | 0.00          | 0.00               | 117.00            | 250.00                                                               |
|   | 3                                                | SERVIÇO                        | 2.000                                            | 0.00                      | 50.00                                             | 0.00          | 0.00               | 0.00              | 100.00                                                               |
|   | 5                                                | MONITOR 21 LED 3D A            | 3.000                                            | 450.00                    | 450.00                                            | 0.00          | 0.00               | 1,350.00          | 1,350.00                                                             |
|   | 6                                                | CADEIRA CONFORT RO             | 2.000                                            | 88.52                     | 150.00                                            | 30.00         | 0.00               | 177.04            | 270.00                                                               |
|   | 22                                               | CANETA                         | 11.000                                           | 5.00                      | 10.00                                             | 0.00          | 0.00               | 55.00             | 110.00                                                               |
|   | 42                                               | SAL GROSSO TEMP P/             | 5.000                                            | 1.95                      | 3.80                                              | 1.90          | 0.00               | 9.77              | 17.10                                                                |
|   | ٠                                                |                                |                                                  |                           | 0                                                 |               |                    |                   | , , , , , , , , , , , , , , , , , , ,                                |
| • | Quantidade<br>Valor desce<br>Valor acrés         | e produtos:<br>onto:           | 24.000<br>31.90<br>0.00                          |                           | Valor custo:<br>Valor venda:                      |               | 1,708.8<br>2,097.1 | 0<br>0            | 1 Sair (F12)                                                         |

- 1. Data de/até: Intervalo de datas para a consulta;
- Filtro de busca: Permite pesquisar por uma das opções do plano de cantas desejado; plano de contas do produto desejado;
- **3. Tipo de Produto:** Definir o tipo de produto que deseja pesquisar, produto ou serviço;
- 4. Atualizar: Para atualizar a lista de acordo com os parâmetros da consulta;
- Tipo de quebra: Escolha da quebra do relatório, informando como os dados serão agrupados e separados;
- 6. Gráfico: Gera gráfico dos dez produtos mais vendidos no período informado;
- Ranking por Valor: Imprime o relatório dos produtos vendidos com seus respectivos valores de custo e de venda, desconto e acréscimo, ordenados pelo valor total da venda;

## O futuro da sua Empresa começa aqui!

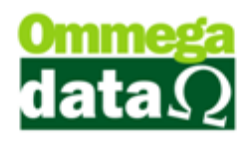

- 8. Ranking por Qtde.: Imprime o relatório dos produtos vendidos com seus respectivos valores de custo e de venda, desconto e acréscimo, ordenados pela quantidade vendida;
- 9. Lista Produto: Apresenta a lista de produtos referente à consulta;
- 10. Totalizadores: Mostra os totais da consulta solicitada;
- 11. Sair: Para sair desta tela;

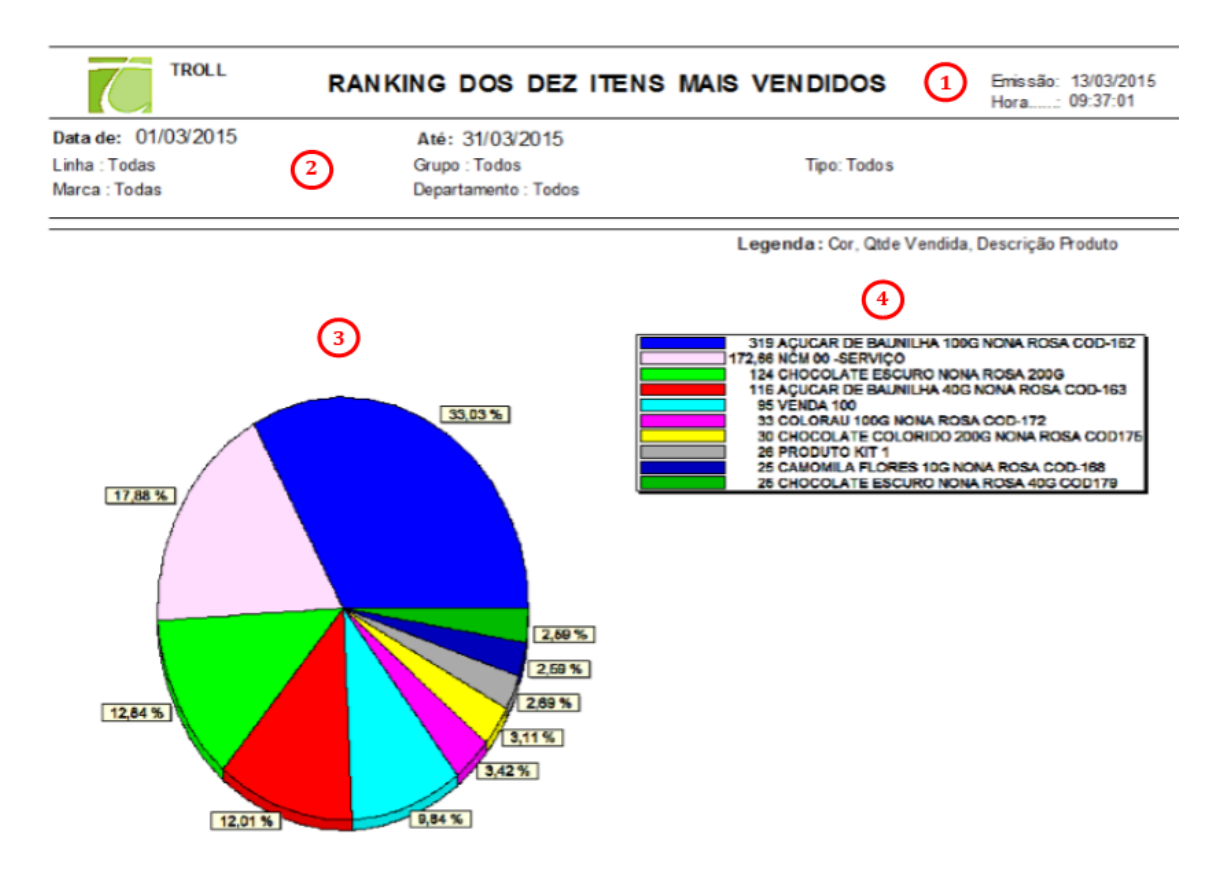

- Cabeçalho: Neste Relatório é apresentado o nome do Relatório, data e hora e emissão.
- Filtros de Pesquisa utilizados: neste campo é apresentado o filtros utilizados para a pesquisa;
- **3. Gráfico Pizza:** Apresenta um gráfico comparativo tipo pizza dos produtos com conforme a movimentação, as cores relacionadas com a legenda;
- **4. Legenda:** É apresentado em ordem decrescente dos produtos com maior movimentação segundo a pesquisa relacionada.

## O futuro da sua Empresa começa aqui!

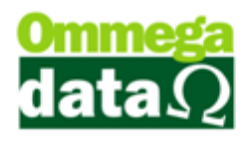

| 7                                   | TROLL                            | RANKING POR VALOR         |            |           |          |            |             | 1 Britis ão: 13/03/2015<br>Hora: 09:43:32 |            |       |
|-------------------------------------|----------------------------------|---------------------------|------------|-----------|----------|------------|-------------|-------------------------------------------|------------|-------|
| Data de:                            | 01/03/2015                       | Até: 3                    | 31/03/2015 |           |          |            |             |                                           |            |       |
| Linha : To                          | idas (2)                         | Grupo : Todos Tipo: Todos |            |           |          |            |             |                                           |            |       |
| Marca : T                           | lod as                           | Departs                   | Todas      | 0         |          | -          | -           | 0                                         | 0          |       |
| (3)                                 | 4                                | _ (5)                     |            |           |          | <u>(8)</u> | <u>(9</u>   |                                           | <u> </u>   |       |
| Código                              | Descrição                        | Qtde                      | VI. Custo  | VI. Venda | Tot. De  | Totnooe    | t Acrésc. 1 | otal Custo T                              | otal Venda | %     |
| 000005                              | Venda 100                        | 95,000                    | 75,00      | 100,30    |          | 665,20     | 89,77       | 7.125,00                                  | 8.963,10   | 35,00 |
| 000040                              | 0040 NCM00 - Servico             |                           | 50,00      | 48,29     |          | 379,87     | 14,05       | 8 633.00                                  | 7.971,91   | 31,16 |
| 000010                              | 00010 Produto Kit 1              |                           | 80,00      | 90,54     |          | 245,54     | 33.02       | 2,080,00                                  | 2.297,48   | 8,98  |
| 000011                              | Produto Kit 2                    | 13,000                    | 80,00      | 100,00    |          | 267,97     | 0,00        | 1.040,00                                  | 1.032.03   | 4,03  |
| 000003                              | 03 Produto Tributado 17          |                           | 3.31       | 19,47     | 6        | 38,96      | 0,19        | 29,79                                     | 138.43     | 0,53  |
| 000001                              | Produto Es toque 1               | 9,000                     | 5.00       | 15.00     |          | 13.50      | 0.00        | 45.00                                     | 121.50     | 0.48  |
| 000045                              | ACLICAR DE BALINE HA 4031        | 116.000                   | 0.55       | 0.87      |          | 3.47       | 1.00        | 63.80                                     | 98.45      | 0.38  |
| 000004                              | 000004 Vende 100                 |                           | 50.00      | 104 50    | 6        | 10.45      | 0.00        | 50.00                                     | 94.05      | 0.37  |
| 000041                              | 000041 Sanico Tribuato           |                           | 50.00      | 50.00     | <b>W</b> | 10.20      | 0.00        | 100.00                                    | 89.80      | 0.35  |
| 000048                              | 000048 CHOCOLATECOLOBIO 200      |                           | 0.38       | 2.16      |          | 4.39       | 0.82        | 11.40                                     | 61.23      | 0.24  |
| 000013                              | CAMISA LACOSTE AZUL- TA          | 3,000                     | 16.50      | 19.50     |          | 4.78       | 0.00        | 49.50                                     | 53.72      | 0.21  |
| 000052                              | CHCCCLATE MESCLADO NOL           | 25,000                    | 1.18       | 2 16      | 8        | 3.07       | 0.82        | 29.50                                     | 51.75      | 0.20  |
| 000030                              | 20030 Intipat Técnicas           |                           | 50.00      | 50.00     |          | 2.63       | 2.08        | 50.00                                     | 50.03      | 0.20  |
| 000002                              | 000002 Brodute kierte            |                           | 50.00      | 50.00     |          | 2.50       | 2.52        | 50,00                                     | 50.02      | 0.20  |
| 000029                              | 00002 MOLETONI BUS TAMO          |                           | 18.60      | 24.75     | 2        | 2.60       | 0.35        | 33.00                                     | 47 23      | 0.18  |
| 0000090                             | Producto Trib 8 - Substituinen 1 | 1,000                     | 0.00       | 50.00     |          | 5.34       | 0.00        | 0.00                                      | 44.98      | 0.17  |
| 000011                              | 00011 kT                         |                           | 80.00      | 100.00    |          | 65.50      | 0.00        | 80.00                                     | 44 50      | 0.17  |
| 000010                              | 10010 KT                         |                           | 80,00      | 100,00    |          | 55 50      | 0.00        | 80,00                                     | 44.50      | 0 17  |
| 000090                              | 00090 Produte Vislor Zerado      |                           | 0.00       | 4 12      |          | 3.48       | 0.00        | 0.00                                      | 29.62      | 0.12  |
| 000049                              | 100049 CHOCOLA TE FECT PO NONA   |                           | 0.38       | 0.81      |          | 1.09       | 5 39        | 9.50                                      | 24.65      | 0.10  |
| 000055                              | 00055 MCANGA COLORDA NONA I      |                           | 0.50       | 0.97      |          | 1 20       | 0.77        | 11.50                                     | 21.83      | 0.09  |
| 000047                              | 00047 CAMPARA R ORR 10 GMC       |                           | 0.58       | 0.91      |          | 1.45       | 0.34        | 14 50                                     | 21.64      | 0.08  |
| 000054                              | 00054 ERVA DOCE NONA BOSA 20     |                           | 0.47       | 0.97      |          | 1 28       | 0.36        | 10.81                                     | 21.41      | 0.08  |
| 000039                              | Desk in II                       | 22,000                    | 0.00       | 0.97      |          | 1.47       | 0.78        | 0.00                                      | 20.02      | 0.08  |
| 000063                              | 100050 PHODUE PH                 |                           | 0.36       | 0,62      |          | 1.38       | 0.24        | 11.00                                     | 19.32      | 0.08  |
| 000051                              | 00061 CUCCEAU TOUGNOUP HUSP      |                           | 0.38       | 0.91      |          | 1 32       | 0.37        | 9.60                                      | 19.36      | 0.08  |
| 000003                              | 000003 conti                     |                           | 3.31       | 4 20      |          | 2.21       | 0.00        | 18.65                                     | 18 79      | 0.07  |
| 000057                              | 0057 CHOCO ATE COLORDO 400       |                           | 0.38       | 0.81      |          | 1.05       | 0.30        | 7 98                                      | 18 28      | 0.05  |
| 000058                              |                                  |                           | 0.50       | 0.97      | 2        | 0.68       | 0.36        | 2.50                                      | 18.17      | 0.05  |
| 000048                              | ACIERAD ON ORION HUS             |                           | 0,50       | 0.07      |          | 0.61       | 0.30        | 0,00                                      | 15.08      | 0.05  |
| 000059                              | 159 Service SERVICO 2            |                           | 6.00       | 5,00      |          | 1.50       | 0.00        | 15.00                                     | 13.60      | 0.05  |
| 000022                              | Carrie 15                        | 1,000                     | 5.00       | 15.00     |          | 1.58       | 0.00        | 5.00                                      | 13,42      | 0.05  |
| 000032                              | Indinas Tácnicos Salta           | 1,000                     | 10.00      | 10,00     |          | 1.05       | 0.00        | 10.00                                     | 2 04       | 0.04  |
| 000089                              | NCM00 - Roduto                   | 1,000                     | 5.00       | 10,00     |          | 1.05       | 0.00        | 5.00                                      | 8.95       | 0.04  |
| 000031                              | Destute bothe de mart to 30      | 1,000                     | 10.00      | 10,00     |          | 1.05       | 0.00        | 10.00                                     | 0.00       | 0.04  |
| 000081                              | 100061 CHOCOLATE MESCI ADD NO    |                           | 0.00       | 0.00      |          | 0.44       | 0,00        | 3.30                                      | 6,80       | 0.02  |
| 000039 IFI 7% / ST 0.10 / CSOSN 900 |                                  | 2,000                     | 0,00       | 0.92      | ř.       | 0,18       | 0,00        | 0,00                                      | 1,66       | 0,01  |
| Total Ge                            | ral 🚯                            | 1,295,660                 | 1.062,36   | 1.437,68  | k s      | 2.176,14   | 217,29      | 22.844,19                                 | 25,557,68  | 99,91 |

**1. Cabeçalho:** Neste Relatório é apresentado o nome do Relatório, data e hora e emissão.

2. Filtros de Pesquisa utilizados: Neste campo é apresentado o filtros utilizados para a pesquisa;

- 3. Código: Mostra o código do produto gerado pelo sistema Troll;
- 4. **Descrição:** Apresenta a descrição do produto;
- 5. Quantidade: Mostra a quantidade presente no sistema;
- 6. Vl. Custos: Apresenta o valor do custo do produto;
- 7. Vl. Vendas: Apresenta o valor de venda do produto;
- 8. Tot. Desconto: Mostra o valor de desconto do produto;
- 9. Tot. Acréscimo: Mostra o valor de acréscimo do produto;

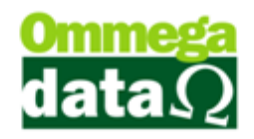

**10. Total Custo:** Neste campo é multiplicado o valor do custo com a quantidade em estoque e apresenta o custo total;

**11. Total Venda:** Já nesta opção realiza a multiplicação do valor de venda com a quantidade em estoque e mostra o valor total de venda;

**12.** Lista de Produtos: Mostra a lista de produtos relacionados às informações inseridas na pesquisa;

**13. Totalizadores:** Apresenta os totais de cada coluna relacionada a valores de alguma maneira;